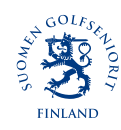

## Golfbox Player Scoring -sovelluksen käyttö kilpailussa

- 1. Saat tekstiviestin lähtöajasta
- 2. Saat toisen tekstiviestin, jossa on linkki/koodi tulosten syöttöön
- 3. Klikkaamalla linkkiä pääset tulosten syöttöön, jossa on koko peliryhmän tulosseuranta. Tulosten syöttö on mahdollista, kun kilpailun tulosten syöttö on avattu järjestäjien toimesta, noin 30 min ennen ensimmäistä starttia.
- 4. Yksi pelaajista pitää puhelimella kirjaa koko ryhmän tuloksista
- 5. Kaikki pelaajat voivat merkata tulokset omaan paperiseen korttiin. Kortteja ei vaihdeta.
- 6. Kun pelaajat ovat pelanneet kierroksen loppuun, tulokset tarkastetaan esim. siten, että puhelinvastaava luettelee ja muut seuraavat korteista.
- 7. Kun tulokset on tarkastettu, **peliryhmä ilmoittaa tulokset yhdessä** Scoring-Area-vastaavalle/caddiemasterille. Scoring-Areavastaava/caddiemaster lukitsee tulokset.
- 8. Tuloskortti tulkitaan palautetuksi, kun pelaaja on poistunut Scoring Arealta.

Toukokuu 2021 ph

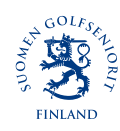

## Golfbox Player Scoring -sovellus: käyttöohje

- 1. Klikkaa viestiä, jossa lukee "syötä tulokset täällä"
- 2. Klikkaa "avaa"
- 3. Klikkaa kuvaketta "syota tulokset taalla"
- 4. Aloita ylimmästä pelaajasta, klikkaa Enteriä
- 5. Valitse alhaalta numeroista oikea lyöntimäärä. Jos tulos on kaksinumeroinen, laita 9 ja +1 tarvittavaan määrään. Jos kirjaat väärän tuloksen, voit korjata sen klikkaamalla kyseistä väylää ja muuttamalla numeron oikeaksi.
- 6. Ohjelma siirtyy auraavaan pelaajaan automaattisesti
- 7. Kun kaikki pelaajat on merkitty, siirry nuolella seuraavalle reialle
- 8. Tauon ajaksi näyttöruutu kannattaa sammuttaa. Jätä kuitenkin puhelin syöttövalmiuteen. Ala poistu ohjelmasta.
- 9. Jatka peli loppuun samalla tavalla

Toukokuu 2021 ph